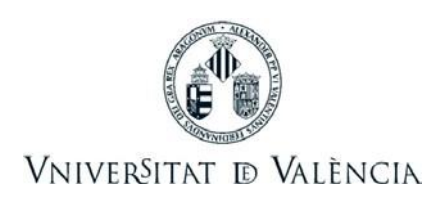

## Instrucciones para el pago de recibos de matrícula con tarjeta de crédito

**1.** Entrar en la Sede Electrónica de la Universitat "Entreu". Seleccionar la opción "Usuario genérico de universidad (personal universitario y alumnado)". Acceder con su usuario y contraseña personal de alumno de la Universitat de València:

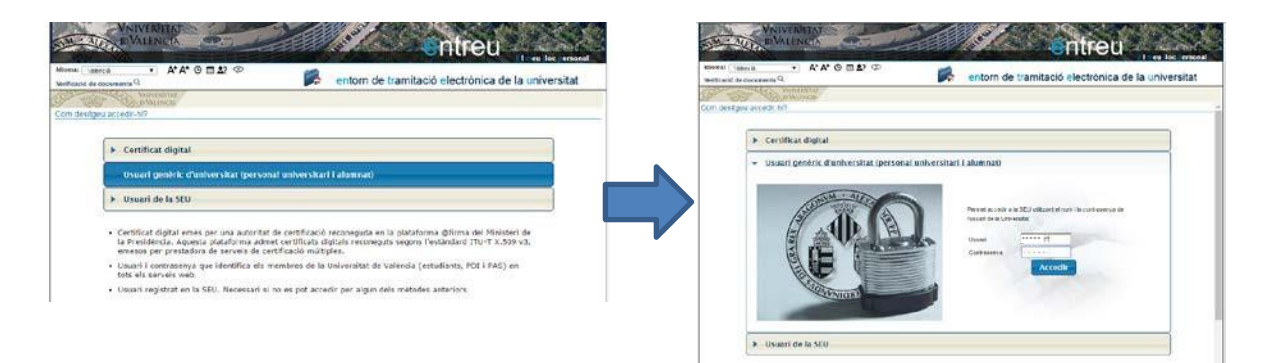

<u>Nota</u>: Si es la **primera vez** que accede a la Sede Electrónica se le pedirá que confirme sus datos y acepte las condiciones de uso. Pulse "Enviar" para finalizar el registro.

| ioma: Valencia<br>erificació de documents <sup>C</sup> | _ A'A'⊍≣⊉? 少<br>∖                                                                                                    |                                                                                                    | entorn de tramitació electrònica de la unive                               | rsitat    |
|--------------------------------------------------------|----------------------------------------------------------------------------------------------------|----------------------------------------------------------------------------------------------------|----------------------------------------------------------------------------|-----------|
| and a state of the                                     | /niver§itkt<br>øValencia                                                                                                    |                                                                                                    |                                                                            |           |
| han guardat temporali                                  | ment algunes dades personals                                                                                                    | per continuar amb e                                                                                  | el procés d'alta en el sistema. Si no desitgeu continuar, premeu e         | l botó de |
| ncel·lar per eliminar le                               | es dades temporals.                                                                                                    | duiu les dades seqüents                                                                              | per a acabar la creació de l'usuari                                        |           |
|                                                        | Dades de l'usuari                                                                                                    |                                                                                                    |                                                                            |           |
|                                                        | DNI:                                                                                                    | ***                                                                                                  |                                                                            |           |
|                                                        | Nom:                                                                                                    | ****                                                                                                 |                                                                            |           |
|                                                        | Cognoms:                                                                                                    | ****                                                                                                 |                                                                            |           |
|                                                        | Adreça electrònica principal:                                                                                                    | *****                                                                                                |                                                                            |           |
|                                                        |                                                                                                    |                                                                                                    |                                                                            |           |
|                                                        | Adreça electrònica secundari:                                                                                                    |                                                                                                    |                                                                            |           |
|                                                        | Adreça electrònica secundari:<br>Accepteu notificacions per correu                                                                                                  | Accepta notifica                                                                                     | cions                                                                      |           |
|                                                        | Adreça electrònica secundari:<br>Accepteu notificacions per correu<br>electrònic:                                                                                   | <ul> <li>Accepta notifica</li> <li>No accepta notifi</li> </ul>                                      | cions                                                                      |           |
|                                                        | Adreça electrònica secundari:<br>Accepteu notificacions per correu<br>electrònic:                                                                                   | <ul> <li>Accepta notifica</li> <li>No accepta notifi</li> </ul>                                      | cions<br>icacions                                                          |           |
|                                                        | Adreça electrònica secundari:<br>Accepteu notificacions per correu<br>electrònic:<br>Avís legal i la política de protec                                             | Accepta notifica           No accepta notifica           No accepta notifica           cció de dades | cions<br>icacions<br>seu electrónica (l'enllaç s'obrirà en altra finestra) |           |
|                                                        | Adreça electrònica secundari:<br>Accepteu notificacions per correu<br>electrònic:<br><u>Avís legal i la política de protec</u><br>Accepteu les condicions generals: | Accepta notifica     No accepta notifica     Ció de dades de la                                      | cions<br>icacions<br>seu electrònica (l'enllaç s'obrirà en altra finestra) |           |

**2.** Una vez en la Sede Electrónica, acceder a "Mostrar recibos". Se mostrarán los recibos emitidos a su nombre y que puede pagar con tarjeta (no solo los recibos de matrícula):

|                                                                                                    |                                                                                                    |                                                             |                                                                             |                                                                                                    |                                                              | El meu                                                     | loc personal                                        |
|----------------------------------------------------------------------------------------------------|----------------------------------------------------------------------------------------------------|-------------------------------------------------------------|-----------------------------------------------------------------------------|----------------------------------------------------------------------------------------------------|--------------------------------------------------------------|------------------------------------------------------------|-----------------------------------------------------|
| dioma: Valencià<br>/erificació de docum                                                                                                    | - A* A* O 🕅<br>ents Q                                                                                                    | \$? Ф                                                       |                                                                             | p 🖉 🔯 👔                                                                                                    |                                                              | ***                                                        | ***                                                 |
| or story                                                                                                    | VNIVERSITAT Els r                                                                                                    | neus rebut                                                  | s                                                                           |                                                                                                    |                                                              | 16 notificacions pende<br>2 notificacions pender           | ents de llegir<br>nts de atendre                    |
| Mostr                                                                                                    | ar 20 🔻 sol·licituds per                                                                                                    | pàgina                                                      |                                                                             |                                                                                                    |                                                              | Cercar:                                                    |                                                     |
|                                                                                                    |                                                                                                    |                                                             |                                                                             |                                                                                                    |                                                              |                                                            |                                                     |
| Rebut 🗘                                                                                                    | Data 👻                                                                                                    | Import 🗘                                                    | Canal                                                                       | Identificador sol.                                                                                                    | Estat 🗘                                                      | Descripció                                                 | \$                                                  |
| Rebut \$                                                                                                    | Data                                                                                                    | Import 🗘<br>2 [                                             | Canal (                                                                     | UV-DDC001-115599                                                                                                    | Estat 🗘                                                      | Descripció<br>Sense descripció.                            | ≎ Accions ▼                                         |
| Rebut                                                                                                    | Data  U1/09/2016 16:21:16 D1/09/2013 20:59:01                                                                                                    | Import \$<br>2 [<br>155,22 p                                | Canal (<br>DDC001<br>prpagos2                                               | UV-DDC001-115599<br>UV-prpagos2-102345                                                                                                    | Estat 🗘<br>Nopagat<br>Nopagat                                | Descripció<br>Sense descripció.<br>MATRÌCULA/ENROLMENT 1/2 | Accions                                             |
| Rebut         Image: Control of the second second seco | Data   O1/09/2016 16:21:16  27/01/2013 20:59:01  27/01/2013 20:57:16                                                                                                    | Import<br>2 [<br>155,22 p<br>155,22 p                       | Canal CDDC001<br>prpagos2<br>prpagos2                                       | Identificador sol.         Image: Constraint of the sol of the sol | Estat 🗘<br>No pagat<br>No pagat<br>Pagat                     | Descripció<br>Sense descripció.<br>MATRÌCULA/ENROLMENT 1/2 | Accions Accions                                     |
| Rebut         Image: Constraint of the second second s | Data         Image: Constraint of the constraint of the constraint of | Import  ↓ 2 [ 155,22 g 155,22 g 10,69 g                     | Canal CDDC001<br>prpagos2<br>prpagos2<br>prpagos2                           | Identificador sol.         ♦           UV-DDC001-116599         ●           UV-prpagos2-102345         ●           UV-prpagos2-102344         ●                                                                                                    | Estat<br>No pagat<br>No pagat<br>Pagat<br>No pagat           | Descripció<br>Sense descripció.<br>MATRÌCULA/ENROLMENT 1/2 | Accions Accions Accions                             |
| Rebut         Image: Constraint of the second second s | Data         ▼           01/09/2016         16:21:16           27/01/2013         20:59:01           27/01/2013         20:57:16           25/01/2013         14:21:53           25/01/2013         14:14:27                                                                                                    | Import<br>2 [<br>155,22 g<br>155,22 g<br>10,89 g<br>10,89 g | Canal<br>DDC001<br>prpagos2<br>prpagos2<br>prpagos2<br>prpagos2<br>prpagos2 | Identificador sol.         ♦           UV-DDC001-116599         ●           UV-prpagos2-102345         ●           UV-prpagos2-102344         ●           UV-prpagos2-102337         ●                                                                                                    | Estat ≎<br>Nopagat<br>Nopagat<br>Pagat<br>Nopagat<br>Nopagat | Descripció<br>Sense descripció.<br>MATRÌCULÆRNQLMENT 1/2   | Accions<br>Accions<br>Accions<br>Accions<br>Accions |

Tinga en compte que si paga amb rebut bancari l'actualització de l'estat de la seua sol·licitud pot tarda uns quants dies, fins a 15 dies en alguns casos.

**3.** Localizar el recibo pendiente de pago. En la columna "Descripción" aparecerá el concepto "MATRÍCULA/ENROLMENT" y el plazo al que corresponde<sup>1</sup>. Además, en la columna "Estado" aparecerá "No pagado".

| erificació de docu                                                      | ⊸ A+ A+ ⊙ 📼<br><sup>ments Q</sup>                                                                                                    | <b>1</b> ? 💬                       |                                              | p 🖉 🔊 🛛                                                                              | 2 🖻                                       | ****                                                  | *                                                   |
|-------------------------------------------------------------------------|----------------------------------------------------------------------------------------------------|------------------------------------|----------------------------------------------|--------------------------------------------------------------------------------------|-------------------------------------------|-------------------------------------------------------|-----------------------------------------------------|
| of white                                                                | VNIVERSITAT EIS                                                                                                    | m <mark>eus rebu</mark>            | ts                                           |                                                                                      |                                           | 16 notificacions pendents<br>2 notificacions pendents | s de llegir<br>de atendre                           |
| Mos                                                                     | trar 20 🔻 sol·licituds pe                                                                                                    | r pàgina                           |                                              |                                                                                      |                                           | Cercar:                                               |                                                     |
| Rebut 🗘                                                                 | Data 👻                                                                                                    | Import 🛟                           | Canal 🗘                                      | Identificador sol.                                                                   | Estat 🗘                                   | Descripció                                            |                                                     |
|                                                                         | NUMBER OF STREET, STREET, STRE | 2                                  | DDC001                                       | UMDDC001-115599                                                                      | No paget                                  | Sense descripció                                      | Anniana 🔻                                           |
| 001-5-00023                                                             | 01/09/2016 16:21:16                                                                                                    | -                                  | 000001                                       |                                                                                      |                                           |                                                       | AGUIDIIS                                            |
| 001-5-00023<br>290-5-69690                                              | 01/09/2016 16:21:16<br>27/01/2013 20:59:01                                                                                                    | 155,22                             | prpagos2                                     | UV-prpagos2-102345                                                                   | No pagat                                  | MATRICULA/ENROLMENT 1/2                               | Accions                                             |
| 001-5-00023<br>290-5-69690<br>290-5-00022                               | 01/09/2016 16:21:16<br>27/01/2013 20:59:01<br>27/01/2013 20:57:16                                                                                                    | 155,22                             | prpagos2<br>prpagos2                         | UV-prpagos2-102345<br>UV-prpagos2-102344                                             | No pagat<br>Pagat                         | MATRICULA/ENROLMENT 1/2                               | Accions  Accions                                    |
| 001-5-00023<br>290-5-69690<br>290-5-00022<br>290-5-15300                | 01/09/2018 16:21:16<br>27/01/2013 20:59:01<br>27/01/2013 20:57:16<br>25/01/2013 14:21:53                                                                                                    | 155,22<br>155,22<br>155,22         | prpagos2<br>prpagos2<br>prpagos2             | UV-prpagos2-102345<br>UV-prpagos2-102344<br>UV-prpagos2-102337                       | No pagat<br>Pagat<br>No pagat             | MATRICULA/ENROLMENT 1/2                               | Accions  Accions Accions Accions                    |
| 001-5-00023<br>290-5-69690<br>290-5-00022<br>290-5-15300<br>290-5-15300 | 01/09/2018 16:21:16<br>27/01/2013 20:59:01<br>27/01/2013 20:57:16<br>25/01/2013 14:21:53<br>25/01/2013 14:14:27                                                                                                    | 155,22<br>155,22<br>10,69<br>10,69 | prpagos2<br>prpagos2<br>prpagos2<br>prpagos2 | UV-prpagos2-102345<br>UV-prpagos2-102344<br>UV-prpagos2-102337<br>UV-prpagos2-102335 | No pagat<br>Pagat<br>No pagat<br>No pagat | MATRICULA/ENROLMENT 1/2                               | Accions<br>Accions<br>Accions<br>Accions<br>Accions |

<sup>1</sup> Por ejemplo, "MATRÍCULA/ENROLMENT 1/2" indica que el recibo corresponde al pago 1 de 2 plazos.

4. Pagar el recibo seleccionando "Acciones" y "Pago directo":

| dioma: Valencià            | A' A' O m                      | ₽<br>₽<br>₽  |          |                     | e de      | ntreu                                 | meu loc personal<br>****                 |
|----------------------------|--------------------------------|--------------|----------|---------------------|-----------|---------------------------------------|------------------------------------------|
| Mos                        | VNIVERSITAT<br>DVALENCIA Els I | meus rebu    | ts       |                     |           | 16 notificacions<br>2 notificacions p | pendents de llegir<br>endents de atendre |
| Rebut A                    | Data -                         | Import A     | Canal    | Identificador sol   | A Estat A | Descrinció                            |                                          |
| 001-5-00023                | 01/09/2016 16:21:16            | 2            | DDC001   | UN4DDC001-115599    | No pegat  | Sense descripció                      | · · · · · · · · · · · · · · · · · · ·    |
| 290-5-69690                | 27/01/2013 20:59:01            | 155.22       | prpagos2 | UV-prpagos2-102345  | No pagat  | MATRICULA/ENROLMENT 1/2               | Accient                                  |
| 290-5-00022                | 27/01/2013 20:57:16            | 155,22       | prpagos2 | UV-prpagos2-102344  | Pagat     | *****                                 | Houlding                                 |
| 290-5-15300                | 25/01/2013 14:21:53            | 10,69        | prpagos2 | UV-prpagos2-102337  | No pagat  | *****                                 | Pagament directe                         |
| 290-5-15300                | 25/01/2013 14:14:27            | 10,69        | prpagos2 | UV-prpagos2-102335  | No pagat  | *****                                 | Generar/Ver rebut                        |
| 640- <mark>4</mark> -11843 | 29/02/2012 09:03:06            | 152,33       | PG_PM12  | REBUT NO FINALITZAT | No pagat  | ******                                |                                          |
|                            | Mostrant 1 a 6 de 6            | sol-licituds |          |                     |           |                                       | Pujar acuse                              |

**5.** Se abrirá la ventana para efectuar el pago, donde puede verificar los datos del recibo (concepto, importe y titular) y debe introducir los datos de la tarjeta con la que se realiza el pago (1) y seleccionar "Pagar" (2).

| VNIVERSITAT<br>D VALÈNCIA<br>Idioma: Valencià At At O E<br>Verificació de documents Q<br>VNIVERSITAT<br>De CONTRAL DE<br>PAGAMENT<br>UNIVERSITAT DE VAL | A contret<br>A contret<br>A contret |                                                                                                    | El neu loc personal<br>*****              |
|----------------------------------------------------------------------------------------------------|----------------------------------------------------------------------------------------------------|----------------------------------------------------------------------------------------------------|-------------------------------------------|
| Rebut<br>Import<br>Titular                                                                                                    | <mark>ምድዱላዱላዲሳንድ</mark> EQUIVALENCIA A NIVELL ACADÉMIC<br>24057<br>192,00<br><b>ምዛዥርንድ ቁንጭ</b> FO GANDIA CORRAL                                                                                                    | C DE DOCTOR                                                                                                    | Dades dei rebut                           |
| Tipus<br>Número<br>Data de caducitat<br>Codi de seguretat                                                                                               | VISA / EUROCARD / MASTERCARD / MAESTRO         *****         Mes:       06 • Any:         2021 •                                                                                                    |                                                                                                    | Dades de la targeta                       |
|                                                                                                    | Les dades personais subministrades s incorpora<br>Universitat de València, la finalitat dels quals és<br>la tramitació del pagament que heu efectuat.<br>Així mateix, us informem que, amb l'única finali<br>necessari comunicar les vostres dades a Bankia.<br>Els drets d'accés, rectificació, cancel·lació i opos<br>davant PROTECCIÓ DE DADES (SILV - RECTOR<br>46010 València, mitjançant una sol·licitud per es<br>identificatiu.                                                                                                    | ran us nes a mormacio a<br>ptable i administr<br>itat e e lo ó del pagament, re<br>ició u nent podreu exerci<br>a de Blasco Ibáñez<br>cal adjuntar un do<br><u>Cance</u> | e ia<br>sulta<br>ir-los<br>13.<br>ccument |

**6.** A continuación, se mostrará un aviso indicando que el pago se ha realizado correctamente:

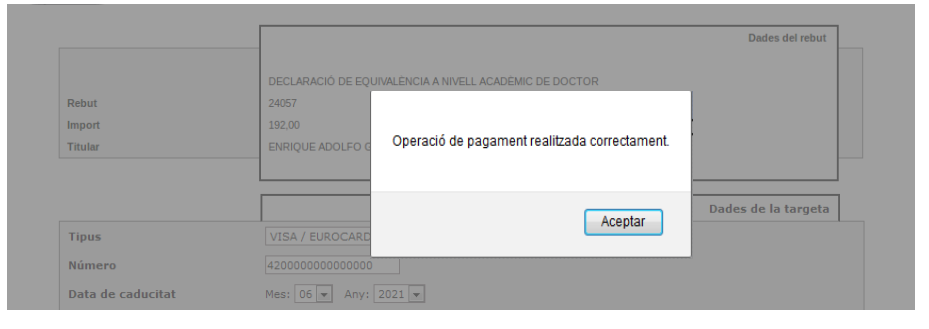

Al aceptar podrá ver (y guardar) un documento *pdf* justificativo y la pantalla de confirmación final:

| Automatic Physical and and and an and the disc and Marked Westman and                                                                                                    |                                                                                                    |                                                                                                    |
|----------------------------------------------------------------------------------------------------|----------------------------------------------------------------------------------------------------|----------------------------------------------------------------------------------------------------|
| https://webgestest.uv.es/uvPagoWeb/ExtPago1                                                                                                    | 1                                                                                                    |                                                                                                    |
| 🔮 🕹 Páginz 🔤 de 1 — 🕂 Tarnaño autornát                                                                                                    | ico: )(⊜DIN ≫                                                                                                    | 1                                                                                                    |
| ***** UNIVERSITAT DE VALÉNGIA *****                                                                                                    | 1                                                                                                    |                                                                                                    |
| CIF: Q4610001-D                                                                                                    |                                                                                                    |                                                                                                    |
| Tiquet del pagament                                                                                                    |                                                                                                    |                                                                                                    |
| Facultat de Diret<br>*****                                                                                                    |                                                                                                    |                                                                                                    |
| Rebut 24302 Import 高艺传奇法                                                                                                    |                                                                                                    |                                                                                                    |
| Thurs: ****                                                                                                    |                                                                                                    | S A BOARD AND A BOARD AND A BOARD AND A BOARD AND A BOARD AND A BOARD AND A BOARD AND A BOARD AND A BOARD AND A                                                                                                    |
| Referència del pagament. 504536                                                                                                    |                                                                                                    |                                                                                                    |
| Data del pagament: 26/09/2016                                                                                                    |                                                                                                    | CHIPEU                                                                                                    |
| Codi d'autorització: 000000000004294                                                                                                    |                                                                                                    |                                                                                                    |
| Dades de pegament electrónic                                                                                                    |                                                                                                    |                                                                                                    |
| Comerg: 111111111 Terminal: 00000001                                                                                                    |                                                                                                    |                                                                                                    |
| Heferencia: 401007 Seasió: BC0001                                                                                                    |                                                                                                    | Continuar amb el pagament                                                                                                    |
| Dades de la targeta                                                                                                    |                                                                                                    |                                                                                                    |
| TIDUS VISA / EURICCARD / MASTENCARD / MAESTRO                                                                                                    |                                                                                                    |                                                                                                    |
| Numero: ************************************                                                                                                    |                                                                                                    |                                                                                                    |
| Les vostres dades s'incorporaran als sistemes d'informació de la Universitat de<br>comunicaran a Bankia: Els drets d'accès, rectificació, cancel lació roposició, po<br>(SIUV - Rectorat), Av. de Blasco Itóáriez, 13. 46010 València, mitjançant sol Rob                                                                                                    | València per a la pestió del pagament efectuat, i es<br>deu exercir-los devant PROTECCIÓ DE DADES<br>uó per escrit adjuntant document identificatiu.                                                                                                    | Ø                                                                                                    |
| Les votres dades riccorporant als satemes d'informació de la Universitat de<br>domunicana e Bankai. Els inter descris, rectificantó, cancel lació aposeció, po<br>por la Universitat, en construcción de lacio balíne: 13.40010 Valencia, ingliançant só licito<br>                                                                                                    | Valéncia per a la gestió del pagament electual, i es<br>deve exerci-los devant PROTECCIÓ DE DADES<br>do per escit adjuntant document identificatiu.                                                                                                    | La vostra sol·lícitud s'ha processat correctament.                                                                                                    |
| Les optens sobre relexponen du submen d'homewid de la Ubienniat de<br>domuniciona a Bantia. Els dets discrite, rectificarió, cancel lació i oppanol, po<br>(2011) - Rectang, Arr. de Banco Ibidinz, 13. 46010 Valencia, ingling art soficio<br>anti-mensione, Arr. de Banco Ibidinz, 13. 46010 Valencia, ingling art soficio<br>anti-mensione.                                                                                                    | Valincia per a la gestió de pagement electual; se<br>deu exercis-ba devent PROTECCIÓ DE DACES<br>uo per encit algentant ocument identificado:                                                                                                    | La vostra sol·licitud s'ha processat correctament.                                                                                                    |
| Lan ooste dates che opposente na nationes d'existenció de la Universitat de<br>consultante a Balan Education d'actual en colfacult, concel la ció repositió po<br>(SUO-Rectore), Ar de Biesco Baldez, 13 40010 Valencia, máging ant orixito<br>                                                                                                    | valércia par a la gestó del pagament d'ectual; i es<br>dese exersi-les devant PROTECCIÓ DE PADES<br>uo per escit aquintant document identificatu<br>uo per escit aquintant document identificatu                                                                                                    | Coll de verificació:<br>Regular Sagardo 1 1 2003-23402<br>Regular Data i hora: 2309/2016 1340:11<br>Regular 2309-23402<br>Regular Data i hora: 2309/2016 1340:11<br>Coll de verificació:                                                                                                    |
| Las optimes adates refrequences da subsense d'elemental de la Ubioentidad de<br>comunicasias a Bantin Els des de socials cultidands, consellando la possibilita<br>(2017) - Rectorado, Anr de Basco Baldez, 13. 46013 Vallenca, religing est solicite<br>mentenciasiane activitatione<br>mentenciasiane est de la possibilitatione de la possibilitatione<br>mentenciasiane est de la possibilitatione de la possibilitatione<br>mentenciasiane est de la possibilitatione de la possibilitatione<br>mentenciasiane est de la possibilitatione de la possibilitatione<br>de la possibilitatione de la possibilitatione de la possibilitatione<br>de la possibilitatione<br>de la possibilitatione | Valércia per a la gestó del pagement electual; i en<br>dese exersi-kie devant PROTECCIÓ DE DADES<br>uo per escrit adjuntant document identificado<br>uo per escrit adjuntant document identificador<br>Mentificador de la sol-Nicitud; UV-DOX<br>Preneu nota de Fridentificador de la so                                                                                                    | Coll de verificació:<br>La vostra sol·licitud s'ha processat correctament.<br>Coll-277601 Data i hora: 23.00/0016 13.40:11<br>Resulta: Pagament correcte<br>or Honord.                                                                                                    |
| Les votres dades theoryperen als satures d'homes d'element de la Downlat de<br>domunican a Bantia. Els drets d'artés rectificarió, anuel lacki aposoló, po<br>(2017) Rectant, Anno Banco Rolfer, 13.40010 Valocca, ingergant sóliko                                                                                                    | Valincia per a la gestó del pagement efectual; i en<br>deu exerci-ha devert PROTECCIÓ DE LADES<br>toj per escit al agentant occument identificado<br>uo per escit al agentant occument identificado<br>Mentificador de la sol-Nicitad; UV-DOC<br>Preneu nota de Fidentificador de la sol-<br>En cas que hi hagi gualacent problem<br>comunicar-los com ditim rescui a len<br>a sol-Idotta do mada a rescui a len<br>a sol-Idotta do mada a rescui a len<br>a tori da de madre i la sol-    | La vostra sol·licitud s'ha processat correctament.     Los vostra sol·licitud s'ha processat correctament.     Mole linea: 2309/2018 1340:11     Mole 200-33400     Mole 200-33400     Mole 200-33400     Mole 200-34400     Mole 200-34400 |
| Les operas doins riverpresen in antenen d'extense d'élement de la Ubientité de<br>demontenen a Banka. Els dets decis, estitusió, cancellació aposolo, po<br>(2017 - Rectora, el Banko Baldar, 13.40010 Valence, edgengant solice<br>antenen de la Banko Baldar, 13.40010 Valence, edgengant solice                                                                                                    | Valincia per a la gestió des paperent efectual; se<br>deus escui-ha devert PROTECCIÓ DE DADES<br>to per escrit algentint ocument identificatur<br>Mentificador de la sol-Nicitat: UV-DDC<br>Preneu nota de l'identificador de la sol-<br>En cas que hi hagi guatavent proteir<br>comunicar-lo a com dillen resura i en<br>a referidad. Com dillen resura i en<br>a referidad. Com dillen resura i en<br>a referidad. Com dillen resura i en<br>a referidad. Con de vertificador de la sol- | La vostra sol·licitud s'ha processat correctament.  Maria Caracteria Caracteria Caraacteria Caraacteria Caraacteria Caracteria Caracteria Caracteria |

<u>Nota</u>: En la mayoría de los casos estas pantallas se abrirán automáticamente, pero no todos los navegadores web funcionan igual y es posible que, en algunas situaciones, el navegador muestre un aviso intermedio para confirmar abrir el documento o para continuar con el proceso antes de poder ver estas pantallas.

**7.** <u>El pago ya ha sido realizado</u>. SI lo desea puede verificar, consultando de nuevo sus recibos en la Sede Electrónica, que el estado del recibo ha cambiado a "Pagado".